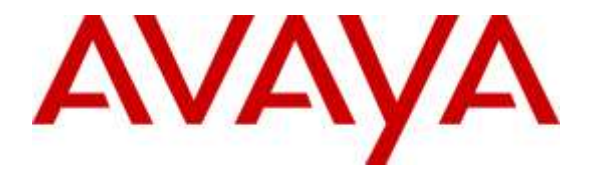

Avaya Solution & Interoperability Test Lab

# Application Notes for Maximizer CRM 2015 R2 with Avaya Aura® Communication Manager and Avaya Aura® Application Enablement Services R7.0 using Telephony Web Service – Issue 1.0

### Abstract

These Application Notes describe the configuration steps required for Maximizer CRM 2015 R2 to interoperate with Avaya Aura® Communication Manager and Avaya Aura® Application Enablement Services R7.0 using Telephony Web Service. Maximizer CRM 2015 R2 is a CRM software application.

In the compliance testing, Maximizer CRM 2015 R2 used the Telephony Web Services from Avaya Aura® Application Enablement Services to access to a subset of the third-party call control capabilities provided by Avaya Aura® Communication Manager. The Telephony Web Service supports many requests however only Make Call and Disconnect Active Call were relevant for this testing.

Readers should pay attention to **Section 2**, in particular the scope of testing as outlined in **Section 2.1** as well as the observations noted in **Section 2.2**, to ensure that their own use cases are adequately covered by this scope and results.

Information in these Application Notes has been obtained through DevConnect compliance testing and additional technical discussions. Testing was conducted via the DevConnect Program at the Avaya Solution and Interoperability Test Lab.

## 1. Introduction

These Application Notes describe the configuration steps required for Maximizer CRM 2015 R2 to interoperate with Avaya Aura® Communication Manager and Avaya Aura® Application Enablement Services R7.0 using Telephony Web Service. Maximizer CRM 2015 R2 is CRM software and the click to call feature of this software was tested.

In the compliance testing, Maximizer CRM 2015 R2 used the Telephony Web Service from Avaya Aura® Application Enablement Services (hereafter referred as Application Enablement Services) to make a call from stations on Avaya Aura® Communication Manager (hereafter referred as Communication Manager) to a client phone number configured in their application's address book.

The Telephony Web Service provides high level call control functionality over standard web service interfaces (SOAP/XML). All operations are treated as being independent, and the only parameters required are extension and telephone numbers.

The Telephony Web Service is resident on the Avaya Aura® Application Enablement Services server and enables access to a subset of the third-party call control capabilities provided by Avaya Aura® Communication Manager. The web service allows client applications to control a device's participation in calls on a switch.

# 2. General Test Approach and Test Results

The feature test cases were performed both automatically and manually. Upon start of Maximum CRM 2015 R2 (hereafter referred to as Maximizer CRM), the application automatically connects to Application Enablement Services and using the Telephony Web Service can make a call or disconnect an active call.

For the manual part of the testing, a call was initiated by opening the web based client of Maximizer CRM and clicking on a client number from the address book. Also using the same click to call feature, an active call was disconnected too.

The serviceability test cases were performed manually by restarting the server hosting the Maximizer CRM or the client PC that is running the web based client of Maximizer CRM.

The verification of tests included answering the call made and ensure there was proper speech path and also if the call was disconnected correctly. Also the notes section of Maximizer CRM was verified for consistency.

DevConnect Compliance Testing is conducted jointly by Avaya and DevConnect members. The jointly-defined test plan focuses on exercising APIs and/or standards-based interfaces pertinent to the interoperability of the tested products and their functionalities. DevConnect Compliance Testing is not intended to substitute full product performance or feature testing performed by

DevConnect members, nor is it to be construed as an endorsement by Avaya of the suitability or completeness of a DevConnect member's solution.

### 2.1. Interoperability Compliance Testing

The interoperability compliance test included feature and serviceability testing.

The feature testing focused on verifying the following:

- Making a call using the click to call feature.
- Disconnecting a call using the click to call feature.
- Ensuring that clear speech path is established for an active call.
- Ensure Maximizer CRM can disconnect the call correctly when called number is busy or invalid.
- Ensure that the information in the notes section of Maximizer CRM is correct and valid.

The serviceability testing focused on verifying the ability of Maximizer CRM to recover from adverse conditions, such as disconnecting/reconnecting the Ethernet connection to its server or to a client PC.

#### 2.2. Test Results

All test cases were executed. The following were the observations on Maximizer CRM from the compliance testing.

- The click to call feature can only make active calls or disconnect an active call. Any other features like Transfer, Conference, Hold etc., are not supported.
- The dial plan in Maximizer CRM is hard coded to dial only telephone numbers that are 10 digits or higher.
- Avaya Deskphones of 96x1 types (for example 9641) with SIP firmware are unable to make the call using the Telephony Web Services via Application Enablement Services. Avaya is aware of the issue (JIRA PHONEX6-1448).

#### 2.3. Support

Technical support on Maximizer CRM can be obtained through the following:

- **Phone:** 1-866-275-1254
- Email: <a href="mailto:support@maximizercrmlive.com">support@maximizercrmlive.com</a>

# 3. Reference Configuration

The detailed administration of the basic connectivity between Communication Manager and Application Enablement Services and of the Maximizer CRM are not the focus of these Application Notes and will not be described.

In the compliance testing, both H323 and SIP desk phones were used and therefore Avaya Aura® Session Manager (Session Manager) is shown in the figure below since the SIP desk phones were registered to the Session Manager

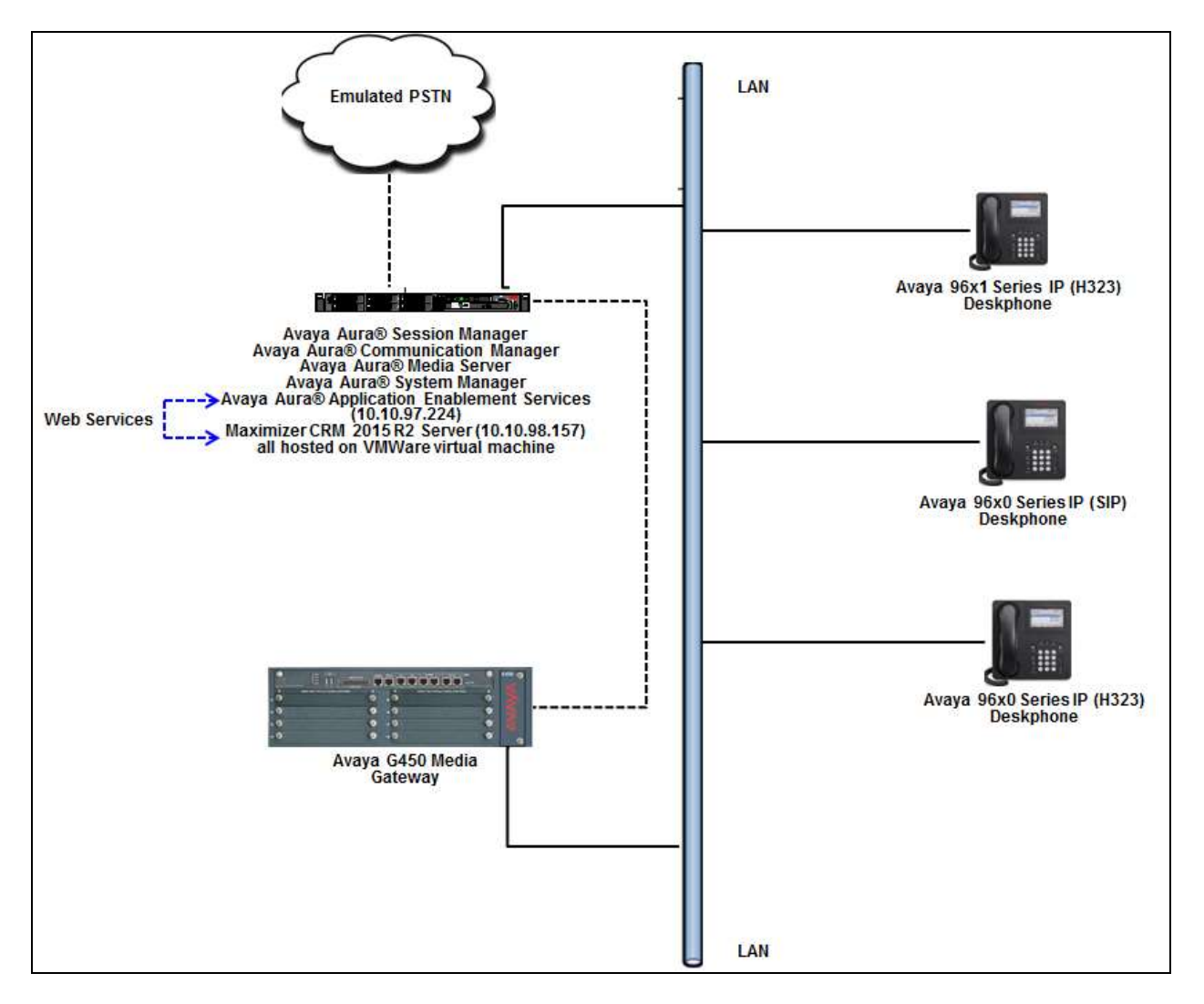

Figure 1: Compliance Testing Configuration

# 4. Equipment and Software Validated

The following equipment and software were used for the sample configuration provided:

| Equipment/Software                          | Release/Version                    |
|---------------------------------------------|------------------------------------|
| Avaya Aura® Communication Manager           | 7.0.0.1.0-SP1 (R017x.00.0.441.0)   |
| Avaya Aura® Application Enablement Services | 7.0.0.1.13                         |
| Avaya Aura® Session Manager                 | 7.0.0.700007                       |
| Avaya Aura® System Manager                  | 7.0.0.0                            |
| Avaya Aura® Media Server                    | 7.7.0.226                          |
| Avaya G450 Media Gateway                    | 37 .19 .0 /1                       |
| Avaya IP Deskphones:                        |                                    |
| 9608 (H323)                                 | 6.6115                             |
| 9641 (H323)                                 | 6.6115                             |
| 9650 (SIP)                                  | 2.6.15                             |
| 9650 (H323)                                 | 3.250A                             |
| Maximizer Server running on VM Ware with    | Maximizer CRM 2015 R2 Package 13.1 |
| Windows Server Standard without Hyper-V     |                                    |
| SP2 32-bit                                  |                                    |

# 5. Configure Avaya Aura® Communication Manager

This section provides the procedures for configuring Communication Manager. The procedures include the following areas:

- Verify License
- Administer CTI link
- Administer System Parameters Features
- Administer a User's Station

#### 5.1. Verify License

Log in to the System Access Terminal to verify that the Communication Manager license has proper permissions for features illustrated in these Application Notes. Use the "display system-parameters customer-options" command to verify that the **Computer Telephony Adjunct Links** customer option is set to "y" on **Page 4**. If this option is not set to "y", then contact the Avaya sales team or business partner for a proper license file.

| lisplay system-parameters customer-options Page 4 of                  |        |  |  |
|-----------------------------------------------------------------------|--------|--|--|
| OPTIONAL FEATURES                                                     |        |  |  |
|                                                                       |        |  |  |
| Abbreviated Dialing Enhanced List? y Audible Message Waiting          | у У    |  |  |
| Access Security Gateway (ASG)? y Authorization Codes                  | у У    |  |  |
| Analog Trunk Incoming Call ID? y CAS Branch'                          | n      |  |  |
| A/D Grp/Sys List Dialing Start at 01? y CAS Main'                     | n      |  |  |
| Answer Supervision by Call Classifier? y Change COR by FAC            | n      |  |  |
| ARS? y Computer Telephony Adjunct Links                               | У У    |  |  |
| ARS/AAR Partitioning? y Cvg Of Calls Redirected Off-net               | у у    |  |  |
| ARS/AAR Dialing without FAC? n DCS (Basic)                            | Р У    |  |  |
| ASAI Link Core Capabilities? y DCS Call Coverage                      | Р У    |  |  |
| ASAI Link Plus Capabilities? y DCS with Rerouting                     | у<br>У |  |  |
| Async. Transfer Mode (ATM) PNC? n                                     |        |  |  |
| Async. Transfer Mode (ATM) Trunking? n Digital Loss Plan Modification | y y    |  |  |
| ATM WAN Spare Processor? n DS1 MSP                                    | 2 y    |  |  |
| ATMS? y DS1 Echo Cancellation                                         | 2 Y    |  |  |
| Attendant Vectoring? Y                                                | -      |  |  |

#### 5.2. Administer CTI Link

Add a CTI link using the "add cti-link n" command, where "n" is an available CTI link number. Enter an available extension number in the **Extension** field. Note that the CTI link number and extension number may vary. Enter "ADJ-IP" in the **Type** field, and a descriptive name in the **Name** field. Default values may be used in the remaining fields.

```
add cti-link 1 Page 1 of 3

CTI LINK

CTI Link: 1

Extension: 56000

Type: ADJ-IP

COR: 1

Name: DevvmAES
```

#### 5.3. Administer System Parameters Features

Use the "change system-parameters features" command to enable **Create Universal Call ID** (UCID), which is located on **Page 5**. For UCID Network Node ID, enter an available node ID.

```
change system-parameters features
                                                              Page
                                                                     5 of 19
                      FEATURE-RELATED SYSTEM PARAMETERS
SYSTEM PRINTER PARAMETERS
 Endpoint:
                       Lines Per Page: 60
SYSTEM-WIDE PARAMETERS
                                    Switch Name:
           Emergency Extension Forwarding (min): 10
         Enable Inter-Gateway Alternate Routing? n
Enable Dial Plan Transparency in Survivable Mode? n
                             COR to Use for DPT: station
               EC500 Routing in Survivable Mode: dpt-then-ec500
MALICIOUS CALL TRACE PARAMETERS
             Apply MCT Warning Tone? n MCT Voice Recorder Trunk Group:
     Delay Sending RELease (seconds): 0
SEND ALL CALLS OPTIONS
    Send All Calls Applies to: station Auto Inspect on Send All Calls? n
             Preserve previous AUX Work button states after deactivation? n
UNIVERSAL CALL ID
    Create Universal Call ID (UCID)? y UCID Network Node ID: 1
```

Navigate to **Page 13** and enable **Send UCID to ASAI**. This parameter allows for the universal call ID to be sent to Maximizer CRM.

```
change system-parameters features
                                                                Page 13 of 19
                       FEATURE-RELATED SYSTEM PARAMETERS
CALL CENTER MISCELLANEOUS
          Callr-info Display Timer (sec): 10
                        Clear Callr-info: next-call
       Allow Ringer-off with Auto-Answer? n
   Reporting for PC Non-Predictive Calls? n
           Agent/Caller Disconnect Tones? n
             Zip Tone Burst for Callmaster Endpoints: double
 ASAI
                  Copy ASAI UUI During Conference/Transfer? n
              Call Classification After Answer Supervision? n
                                         Send UCID to ASAI? y
                For ASAI Send DTMF Tone to Call Originator? y
        Send Connect Event to ASAI For Announcement Answer? n
 Prefer H.323 Over SIP For Dual-Reg Station 3PCC Make Call? n
```

#### 5.4. Administer a User's Station

Add a desk phone that will be assigned to a user on Maximizer CRM using the "add station n" command, where "n" is an available extension number. Enter the following values for the specified fields, and retain the default values for the remaining fields.

- **Extension:** The available extension number.
- **Type:** Any IP telephone type, such as "9608".
- Name: A descriptive name.
- Security Code: A desired code.
- **COR:** The COR number.

| add station 56101        |          | Page                                 | 1 of 5  |   |
|--------------------------|----------|--------------------------------------|---------|---|
|                          |          | STATION                              |         |   |
|                          |          |                                      |         |   |
| Extension: 56101         |          | Lock Messages? n                     | BCC:    | M |
| Type: 9608               |          | Security Code: *                     | TN:     | 1 |
| Port: S00000             |          | Coverage Path 1:                     | COR:    | 1 |
| Name: OneOne             |          | Coverage Path 2:                     | COS:    | 1 |
|                          |          | Hunt-to Station:                     | Tests?  | У |
| STATION OPTIONS          |          |                                      |         | - |
|                          |          | Time of Day Lock Table:              |         |   |
| Loss Group:              | 19       | Personalized Ringing Pattern:        | 1       |   |
| -                        |          | Message Lamp Ext:                    | 56101   |   |
| Speakerphone:            | 2-way    | Mute Button Enabled?                 | V       |   |
| Display Language:        | english  | Button Modules:                      | Ō       |   |
| Survivable GK Node Name: | 2        |                                      |         |   |
| Survivable COR:          | internal | Media Complex Ext:                   |         |   |
| Survivable Trunk Dest?   | V        | IP SoftPhone?                        | V       |   |
|                          | 7        |                                      | 4       |   |
|                          |          | IP Video Softphone?                  | V       |   |
|                          | Short    | Prefixed Registration Allowed:       | default |   |
|                          | 51101 07 | restrict hoge of a close of the call | doladic |   |
|                          |          | Customizable Labels?                 | У       |   |

# 6. Configure Avaya Aura® Application Enablement Services

This section provides the procedures for configuring Application Enablement Services. The procedures include the following areas:

- Launch OAM interface
- Verify License
- Administer TSAPI link
- Administer H.323 gatekeeper
- Disable Security Database
- Restart Services
- Administer Maximizer CRM user
- Enable Call and Device Control for CTI user
- Enable Ports

#### 6.1. Launch OAM Interface

Access the OAM web-based interface by using the URL "https://ip-address" in an Internet browser window, where "ip-address" is the IP address of the Application Enablement Services server.

The Please login here screen is displayed. Log in using the appropriate credentials.

| AVAYA | Application Enablement Services<br>Management Console  |      |
|-------|--------------------------------------------------------|------|
|       |                                                        | Help |
|       | Please login here:<br>Username                         |      |
|       | Continue                                               |      |
|       | Copyright Â& 2009-2015 Avaya Inc. All Rights Reserved. |      |

The Welcome to OAM screen is displayed next.

| AVAYA                               | Application Enablement Services<br>Management Console                                                                                                    | Weldomer, User admin<br>Last bogm, Thu Jan 7 06:04:12 2016 from 10.10.08.71<br>Number of prior failed (ogin attempts; 0<br>Hactblana/IP: DevernAE5/10.10.97.234<br>Server Offer Type: VITUAL_APPRIANCE_ON_VMWARE<br>SW Version; 7.0.0.0.1.13<br>Server Date and Time; Fri Jan 08.06.28:47 EST 2016<br>HA Status; Not Configured |
|-------------------------------------|----------------------------------------------------------------------------------------------------|----------------------------------------------------------------------------------------------------|
| Home                                |                                                                                                    | Home   Help   Logout                                                                                                    |
| + AE Services                       |                                                                                                    |                                                                                                    |
| Communication Manager     Interface | Welcome to OAM                                                                                                    |                                                                                                    |
| High Availability                   | This AE Services server is using a default installed server certificate.                                                                                                    | There are a second and a second and a second and a second and a second and a second and a second and a second a                                                                                                    |
| Licensing                           | It is highly recommended to replace all default installed certificates.                                                                                                    |                                                                                                    |
| + Maintenance                       | The AF Services Operations Administration and Management (CAM) W                                                                                                    | ab envides you with fools for managing the AF                                                                                                    |
| Networking                          | Server, OAM spans the following administrative domains                                                                                                    | an beauties and west many on suscepting the be-                                                                                                    |
| Security                            | <ul> <li>AE Services - Use AE Services to manage all AE Services that yo<br/>Communication Manager Interface - Use Communication Manager</li> </ul>                                                                                                    | ou are licensed to use on the AE Server.<br>er Interface to manage switch connection and                                                                                                    |
| + Status                            | dialplan.<br>• High Availability - Use High Availability to manage AE Services H                                                                                                    | A.                                                                                                    |
| + Utilities                         | Licensing - Use Licensing to manage the license server.     Maintenance - Use Maintenance to manage the routine maintenance                                                                                                    | noe tasks                                                                                                    |
| > Holp                              | Networking - Use Networking to manage the network interfaces     Sourity - Use Security to manage Linux user accounts, certificat<br>Linux-PAR (Ploggable Authentication Modules for Linux) and so o<br>Status - Use Status to obtain server status informations.<br>Utilities - Use Utilities to carry out basic connectivity tests.<br>Help - Use Help to obtain a few tips for using the OAM Help syste | and ports.<br>re, host authentication and authorization, configure<br>m                                                                                                    |
|                                     | Depending on your business requirements, these administrative domeir<br>domains, or a separate administrator for each domain.                                                                                                    | is can be served by one administrator for all                                                                                                    |

#### 6.2. Verify License

Select Licensing  $\rightarrow$  WebLM Server Access in the left pane, to display the Web License Manager pop-up screen (not shown), and log in using the appropriate credentials.

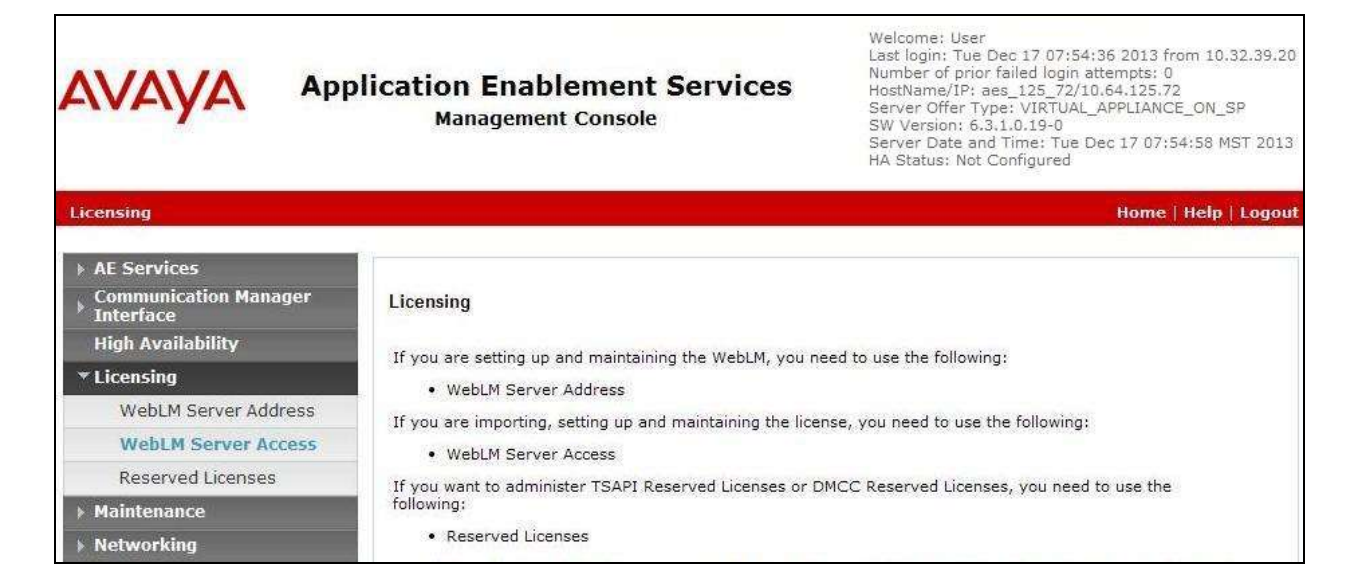

Solution & Interoperability Test Lab Application Notes ©2016 Avaya Inc. All Rights Reserved. The Web License Manager screen below is displayed. Select Licensed products  $\rightarrow$  APPL\_ENAB  $\rightarrow$  Application\_Enablement in the left pane, to display the Application Enablement (CTI) screen in the right pane.

Verify that there are sufficient licenses for **TSAPI Simultaneous Users** as shown below. Note that the TSAPI license is required for Telephony Web Service.

| WaldLM Home<br>Install Remote<br>Learned products<br>APPL_thats | Application Exablement (CTI) - Exh<br>Tea are tere: Liseneed Products - Application | 18441: 7 - \$10: 19  | 503000                                                                                                    | Bland      |
|-----------------------------------------------------------------|-------------------------------------------------------------------------------------|----------------------|----------------------------------------------------------------------------------------------------|------------|
| Install Icance<br>Licensed products<br>APPL_strats              | Tax an fure: Lisinged Products - Applicatio                                         |                      |                                                                                                    |            |
| Learned products                                                |                                                                                     | n. Evsbierrant - Vie | - Litros Caldolfa                                                                                                    |            |
| APPL_EPARE                                                      |                                                                                     |                      |                                                                                                    |            |
|                                                                 | License instaned on October 13, 2015                                                | 5125148 AM -0510     | RJ                                                                                                    |            |
| + Application_Enablement                                        |                                                                                     |                      | -                                                                                                    |            |
| view licence cartacity                                          | Counse Pile Host IDa                                                                | 1 13-94-05-66-75-1   |                                                                                                    |            |
| Vew peak usage                                                  |                                                                                     |                      |                                                                                                    |            |
| COMMUNICATION_MANAGER                                           | Licensed Features                                                                   |                      |                                                                                                    |            |
| +Communication_Hanager                                          |                                                                                     |                      |                                                                                                    | 1.1        |
| +Call_Center                                                    | 10 (bern Chose All +                                                                |                      |                                                                                                    |            |
| Configure Centralized Licensing                                 | Fedure (Litense Keymond)                                                            | Expension date       | Licessed capacity                                                                                                    | Eurently 0 |
| SessionManager                                                  | CVLAN ASAS<br>VALUE AES CVLAN ASAS                                                  | permanent            | 14                                                                                                    | 0          |
| +GessionManager                                                 | unified CC API Desktas Edition                                                      | tion and and         | 1000                                                                                                    | 28         |
| Uninstal Ionnon                                                 | VALUE_AES_ABC_UMPTED_CC_DESHTOP                                                     | particulation        | some :                                                                                                    |            |
| Servir properties                                               | VALUE_AFE_AFE_SMALL_ACVANCED                                                        | permanent            | 1 C                                                                                                    | .0         |
|                                                                 | CVLAN Proprietary Links                                                             | permatent            | 10                                                                                                    | ô          |
| for Initialiad Product                                          | Product Motes                                                                       | permanant            | SimilitaryerTepsis<br>STREEX-05060 (scccement/v6010) (sptsp. CS1militServer<br>MSTERA-05060 (scccement/v6010) (sptsp. CS1militServer<br>MmC0000 (stream) (scccement/v6010) (scc0_00002, smpcHelsium) (server<br>mpch000) (smc00000) (scc00000000) (scc0_00002, smpcHelsium) (server<br>mpch000) (smc0000000000) (scc00000000000000000000000000000000000 | Bet courte |
|                                                                 | AES ADVANCED LARGE SWITCH<br>VALUE_RES_AEC_LARGE_ADVANCED                           | permanent            | 1                                                                                                    |            |
|                                                                 | TEATI Smutamenus Daere                                                              | permanent            | 1000                                                                                                    | 0          |

#### 6.3. Administer TSAPI Link

To administer a TSAPI link, select **AE Services**  $\rightarrow$  **TSAPI**  $\rightarrow$  **TSAPI Links** from the left pane of the **Management Console**. The **TSAPI Links** screen is displayed, as shown below. Click **Add Link**.

| avaya                            | Applicat | ion Enablement<br>Management Console | Welcome: User admin<br>Last fogin: Thu Jan 7 06:04:12 2016 from 1<br>Number of prior failed login attempts: 0<br>HostName/TP: DevvmAES/10.10.97.224<br>Server Offer Type: VIRTUAL_APPLIANCE_<br>SW Version: 7.0.0.0.13<br>Server Date and Time: fri Jan 00 06:39:00<br>HA Status: Not Configured |                   |                      |
|----------------------------------|----------|--------------------------------------|----------------------------------------------------------------------------------------------------|-------------------|----------------------|
| AE Services   TSAPI   TSA        | PI Links |                                      |                                                                                                    |                   | Home   Help   Logout |
| * AE Services                    |          |                                      |                                                                                                    |                   |                      |
| + CVLAN                          | TSAPI Li | nics                                 |                                                                                                    |                   |                      |
| + DLG                            | Link     | Switch Connection                    | Switch CTI Link #                                                                                                    | ASAI Link Version | Security             |
| + DMCC                           | 9.1      | procr                                | 1                                                                                                    | 5                 | Both                 |
| + SMS                            |          |                                      |                                                                                                    |                   |                      |
| * TSAPI                          | Add Lin  | k Edit Link Delete Link              | c                                                                                                    |                   |                      |
| TSAPI Links     TSAPI Properties |          |                                      |                                                                                                    |                   |                      |
| + TWS                            |          |                                      |                                                                                                    |                   |                      |

The Add TSAPI Links screen is seen next however the screen below shows the screen after the Link has been added.

The **Link** field is only local to the Application Enablement Services server, and may be set to any available number. For **Switch Connection**, select the relevant switch connection from the drop-down list. In this case, the existing switch connection "procr" is selected. For **Switch CTI Link Number**, select the CTI link number from **Section 5.2**. Retain the default values in the remaining fields.

| AVAYA                                | Application Enablement Services<br>Management Console | Welcome: User admin<br>Last login: Thu Jan 7 06:64:12 2016 from 10:10:98:71<br>Number of prior failed login attampts: 0<br>HostName/IP: DevymAES/30:10:97.224<br>Server Offer Type: VIRTUAL_APPLIANCE_ON_VMWARE<br>SW Version: 7.00:00:1.13<br>Server Date and Time: Fri Jan 08 06:43:05 EST 2016<br>HA Status: Not Configured |
|--------------------------------------|-------------------------------------------------------|----------------------------------------------------------------------------------------------------|
| AE Services   TSAPI   TSA            | PT Links                                              | Home   Help   Logout                                                                                                    |
| * AE Services                        |                                                       |                                                                                                    |
| F CVLAN                              | Edit TSAPI Links                                      |                                                                                                    |
| + DLG                                | Link 1                                                |                                                                                                    |
| + DMCC                               | Switch Connection pract -                             |                                                                                                    |
| > SM5                                | Switch CTI Link Number 1 +                            |                                                                                                    |
| - TSAPI                              | ASAI Link Version 5 +                                 |                                                                                                    |
| <ul> <li>TSAPI Links</li> </ul>      | Security Both •                                       |                                                                                                    |
| <ul> <li>TSAPI Properties</li> </ul> | Apply Changes Cancel Changes Advanced Settings        |                                                                                                    |
| > TWS                                |                                                       |                                                                                                    |

Solution & Interoperability Test Lab Application Notes ©2016 Avaya Inc. All Rights Reserved.

#### 6.4. Administer H.323 Gatekeeper

Select Communication Manager Interface  $\rightarrow$  Switch Connections from the left pane. The Switch Connections screen shows a listing of the existing switch connections.

Locate the connection name associated with the relevant Communication Manager, in this case "procr", and select the corresponding radio button. Click **Edit H.323 Gatekeeper**.

| Application Enablement Services<br>Management Console |                                      |                                                       | Hostflame/IP: DevumAES/10.10.97.224<br>Server Offer Type: VIATUAL_APPLIANCE_ON_VMWARE<br>SW Version: 7.0.0.0.133<br>Server Date and Time: Fri Jan 08 06148:29 EST 2016 |  |
|-------------------------------------------------------|--------------------------------------|-------------------------------------------------------|----------------------------------------------------------------------------------------------------|--|
| ce   Switch Connections                               |                                      |                                                       | Home   Help   Logou                                                                                                    |  |
| Switch Connections                                    |                                      |                                                       |                                                                                                    |  |
| Switch Connections                                    | Add Connection                       |                                                       |                                                                                                    |  |
| Switch Connections                                    | Add Connection<br>Frocessor Ethernet | Msg Period                                            | Number of Active Connections                                                                                                    |  |
|                                                       | Application Ena<br>Managem           | Application Enablement Services<br>Management Console | Application Enablement Services<br>Management Console                                                                                                    |  |

The **Edit H.323 Gatekeeper** screen is displayed. Enter the IP address of a C-LAN circuit pack or the Processor C-LAN on Communication Manager to be used as the H.323 gatekeeper, in this case "10.10.97.222" as shown below, which is the Processor C-LAN on Communication Manager. Click **Add Name or IP**. Screen below shows the already added IP.

| avaya                                                   | Application Enablement Services<br>Management Console | Welcomme: User admin<br>Last login: Thu Jan 7 06:04:12 2016 from 10.30.98:71<br>Rumber of prior failed Jogin attempts: 0<br>HostNasme/IP: Devvmd&S/10.10.97.234<br>Server Offer Type: VIRTUAL_APPLIANCE_ON_VMWARE<br>SW Versint: 7.0.0.0.1.3<br>Earver Odd and Time: Fri Jan 09 06:52:26 EST 2016<br>HA Stabus: Not Configured |
|---------------------------------------------------------|-------------------------------------------------------|----------------------------------------------------------------------------------------------------|
| Communication Manager Inte                              | erface   Switch Connections                           | Home   Help   Logaut                                                                                                    |
| + AE Services                                           |                                                       |                                                                                                    |
| <ul> <li>Communication Manager<br/>Interface</li> </ul> | Edit H.323 Gatekeeper - procr                         |                                                                                                    |
| Switch Connections                                      | Add Name or IP                                        |                                                                                                    |
| Dial Plan                                               | Name or P Address                                     |                                                                                                    |
| High Availability                                       | · 10.10.97.222                                        |                                                                                                    |
| + Licensing                                             | Deleta IP Back                                        |                                                                                                    |
| + Maintenance                                           |                                                       |                                                                                                    |

#### 6.5. Disable Security Database

Select Security  $\rightarrow$  Security Database  $\rightarrow$  Control from the left pane, to display the SDB Control for DMCC, TSAPI, JTAPI and Telephony Web Services screen in the right pane. Uncheck both fields below.

| AVAYA                                                                                                    | Application Enablement Services<br>Management Console                                                                                                    | Welcome: User admin<br>Last login: Thu Jan 7 06:04:12:2016 from 10.10.98.71<br>Number of poor failed login attanpts: 0.<br>HostKama/TP: DevrMAES/10.10.97.224<br>Server Offer Type: VIRTUAL_APPLIANCE_ON_VMWARE<br>SW Verilon: 7.0.0.0.13<br>Server Date and Time: Fri Jan 08:06:57:35 EST 2016<br>HA Status: Not Configured |
|----------------------------------------------------------------------------------------------------|----------------------------------------------------------------------------------------------------|----------------------------------------------------------------------------------------------------|
| Security   Security Database                                                                                                    | 1 Control                                                                                                    | Home   Help   Logout                                                                                                    |
| <ul> <li>AE Services</li> <li>Communication Manager</li> <li>Interface</li> <li>High Availability</li> <li>Licensing</li> <li>Maintenance</li> <li>Networking</li> <li>Security</li> </ul> | SDB Control for DMCC, TSAPI, JTAPI and Telephony Web Services Enable SDB for DMCC Service Finable SDB for TSAPI Service, JTAPI and Telephony Web Services Apply Changes |                                                                                                    |
| Certificate Management                                                                                                    |                                                                                                    |                                                                                                    |
| Enterprise Directory                                                                                                    |                                                                                                    |                                                                                                    |
| + Host AA                                                                                                    |                                                                                                    |                                                                                                    |
| * Security Database                                                                                                    |                                                                                                    |                                                                                                    |
| Control     E CTI Users                                                                                                    |                                                                                                    |                                                                                                    |

#### 6.6. Restart Services

Select Maintenance  $\rightarrow$  Service Controller from the left pane, to display the Service Controller screen in the right pane. Check the TSAPI Service, and click Restart Service.

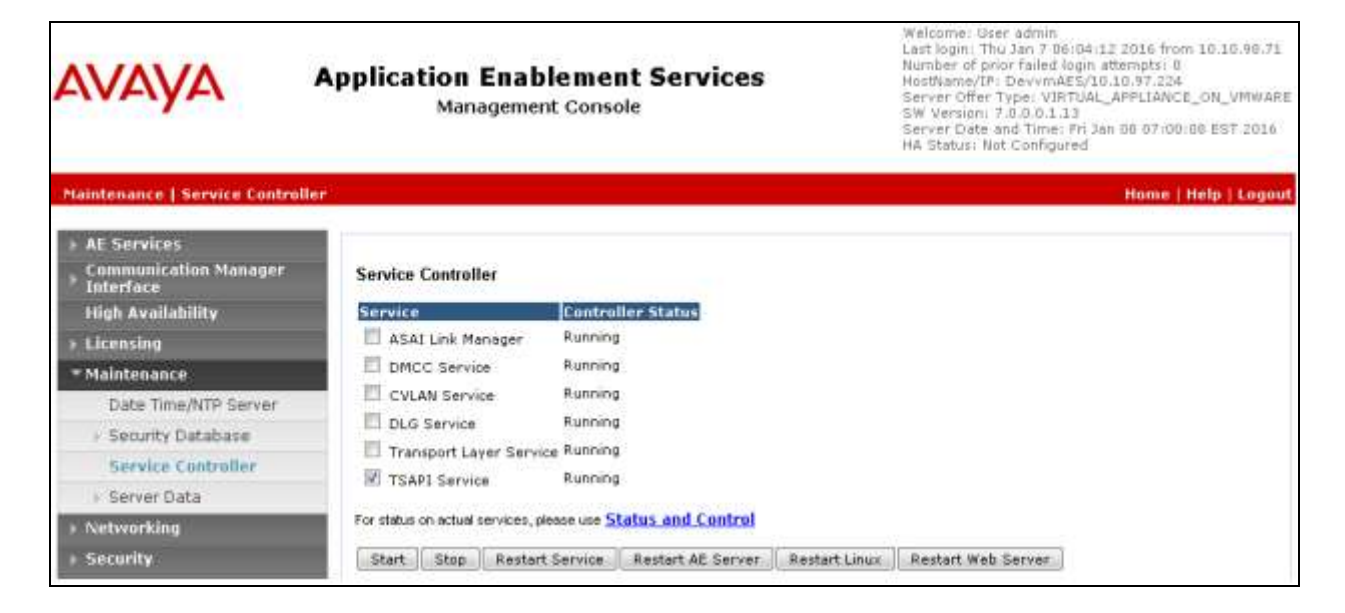

#### 6.7. Administer Maximizer CRM User

Select User Management  $\rightarrow$  User Admin  $\rightarrow$  Add User from the left pane, to display the Add User screen in the right pane.

Enter desired values for User Id, Common Name, Surname, User Password, and Confirm Password. For Avaya Role, select "userservice.useradmin" from the drop-down list. For CT User, select "Yes" from the drop-down list. Retain the default value in the remaining fields.

| AVAYA                                                                                                    | Application Enablement Services<br>Management Console                                                                                                    |                                                                        |   | Welcome: User cust<br>Last login: Tue Dec 15 11:42:137 2015 from 10.10.99.71<br>Number of prior failed login attempts: 0<br>HostName/IP: DevvmAES/10.10.97.224<br>Server Offer Type: VIRTUAL_APPL3ANCE_ON_VMWARE<br>SW Version: 7.0.0.0.13<br>Server Date and Time: Pri Jan 08 07:34:24 EST 2016<br>HA Status: Not Configured |
|----------------------------------------------------------------------------------------------------|----------------------------------------------------------------------------------------------------|------------------------------------------------------------------------|---|----------------------------------------------------------------------------------------------------|
| User Management   User Admi                                                                                                    | n   Add User                                                                                                    |                                                                        |   | Home   Help   Logout                                                                                                    |
| Status User Management Service Admin User Admin Add User Change User Password Ust All Users Modify Default Users Search Users Help | Add User<br>Fleitis marked with ' can<br>+ User Id<br>+ Common Name<br>+ Sumame<br>+ User Password<br>+ Confirm Password<br>Admin Note<br>Avaya Role<br>Business Category<br>Car License<br>CM Home<br>Css Hame<br>CT User | nd be empty.<br>Test<br>Test<br>Test<br>userservice useradmin<br>Yes • | Ť |                                                                                                    |

#### 6.8. Enable Call and Device Control for CTI User

Select Security  $\rightarrow$  Security Database  $\rightarrow$  CTI Users  $\rightarrow$  List All Users from the left pane, to display the CTI Users screen in the right pane as shown below. Select the User ID created in Section 6.7 and click on the Edit button.

| AVAYA                                                     | Application<br>Mar | Enablement Services<br>hagement Console | Welcome: User admin<br>Last login: Fri Jan B 06:25:22 1016 from 10.10.99.71<br>Number of prior failed login: attempts: 0<br>HostName/IP: DevymAES/10.10.97.224<br>Server Offer Type: VIRTUAL_APPLIANCE_ON_VMWARE<br>SW Version: 7.0.0.0.113<br>Server Date and Time: Fri Jan 05 07:44:18 EST 2016<br>HA Status: Not Configured |                                             |  |  |  |
|-----------------------------------------------------------|--------------------|-----------------------------------------|----------------------------------------------------------------------------------------------------|---------------------------------------------|--|--|--|
| AE Services<br>Communication Manager<br>Interface         | CTI Users          | sers                                    |                                                                                                    | Home   Help   Logout                        |  |  |  |
| High Availability                                         | User ID            | Common Name                             | Worktop Name                                                                                                    | Device 1D                                   |  |  |  |
| <ul> <li>Liceasing</li> </ul>                             | Test               | Test                                    | NONE                                                                                                    | NONE                                        |  |  |  |
| Maintenance                                               | Len Lunn           |                                         | 10036                                                                                                    | 100 (1) (1) (1) (1) (1) (1) (1) (1) (1) (1) |  |  |  |
| <ul> <li>Networking</li> </ul>                            | Ear List A         | II.                                     |                                                                                                    |                                             |  |  |  |
| * Security                                                | 4                  |                                         |                                                                                                    |                                             |  |  |  |
| > Audit                                                   |                    |                                         |                                                                                                    |                                             |  |  |  |
| Certificate Management                                    |                    |                                         |                                                                                                    |                                             |  |  |  |
| Enterprise Directory                                      |                    |                                         |                                                                                                    |                                             |  |  |  |
| Host AA                                                   |                    |                                         |                                                                                                    |                                             |  |  |  |
| - Security Database                                       |                    |                                         |                                                                                                    |                                             |  |  |  |
| Control     GTI Users     List All Users     Search Users |                    |                                         |                                                                                                    |                                             |  |  |  |

The **Edit CTI User** screen is seen as shown below. Under **Call and Device Control**, select the "Any" option from the drop down for the **Call Origination/Termination and Device Status** field. Under **User Profile**, check the box for the **Unrestricted Access** field. Retain default values for all other field and click on the **Apply Changes** button.

| AVAYA                                                        | Application Enableme<br>Management Con | ent Services<br>sole                                                                                                    | Welcamé: User admin<br>Last login: Fri Jan 8 06:28:22 2016 from 10.10.98.71<br>Number of prior failed login attempts; 0<br>HostName/IP: DevvmAES/10.10.97.224<br>Server Offer Type: VIRTUAL_APPLIANCE_OW_VMWARE<br>SW Version 7.0.0.0.1.13<br>Server Date and Time: Fri Jan 08 07:50:48 EST 2016<br>HA Status: Not Configured |                    |  |  |  |
|--------------------------------------------------------------|----------------------------------------|----------------------------------------------------------------------------------------------------|----------------------------------------------------------------------------------------------------|--------------------|--|--|--|
| Security   Security Database                                 | CTI Users   List All Users             |                                                                                                    | Hon                                                                                                    | ne   Help   Logout |  |  |  |
| ) AE Services<br>Communication Manager<br>Interface          | Edit CTI User                          |                                                                                                    |                                                                                                    |                    |  |  |  |
| High Availability                                            | User Profile:                          | User ID                                                                                                    | Test                                                                                                    |                    |  |  |  |
| Licensing                                                    |                                        | Common Name<br>Workton Name                                                                                                    | Test<br>NONE -                                                                                                    |                    |  |  |  |
| Maintenance                                                  |                                        | tion Enablement Services<br>Management Console       HostName/IP: DevymAES/ID<br>Server Differ Type: VIRUAL<br>Server Date and Time: Fri 3s<br>HA Status: Not Configured         Idser       Idser         2file:       User ID         2file:       User ID         Unrestricted Access       Id         Id Device Control:       Call Origination/Termination and Device         Id Device Monitoring:       Device Monitoring         Call Origination/Termination and Device       Any •         Id Device Monitoring:       Call Origination/Termination and Device         Control:       Allow Routing on Listed Devices         Control:       Allow Routing on Listed Devices         Changes       Cancel Changes |                                                                                                    |                    |  |  |  |
| Networking                                                   |                                        |                                                                                                    | 122                                                                                                    |                    |  |  |  |
| * Security                                                   | Call and Device Control:               | Call Origination/Termination and Device<br>Status                                                                                                    | e Any -                                                                                                    |                    |  |  |  |
| Audit                                                        |                                        |                                                                                                    |                                                                                                    | <del></del>        |  |  |  |
| Certificate Management                                       | Call and Device Monitoring:            | Device Monitoring                                                                                                    | None +                                                                                                    |                    |  |  |  |
| Enterprise Directory                                         |                                        | Calls On A Device Monitoring                                                                                                    | None +                                                                                                    |                    |  |  |  |
| Host AA                                                      |                                        | Call Monitoring                                                                                                    |                                                                                                    |                    |  |  |  |
| - Security Database                                          | Routing Control:                       | Allow Routing on Listed Devices                                                                                                    | None +                                                                                                    |                    |  |  |  |
| Control     GI CTI Users     List All Users     Search Users | Apply Changes Cancel Chan              | ges                                                                                                    |                                                                                                    |                    |  |  |  |

#### 6.9. Enable Ports

Select **Networking**  $\rightarrow$  **Ports** from the left pane, to display the **Ports** screen in the right pane.

In the **TSAPI Ports** section, select the radio button for **TSAPI Service Port** under the **Enabled** column, as shown below. Retain the default values in the remaining fields.

| AVAYA                    | Application<br>Man | Enablement Ser<br>agement Console                 | vices        | Welcome: User admin<br>Last login: Fn Jan B 05:28:22 J016 from 10.10.98.71<br>Number of prior failed Jogin attempts: 0<br>HostName/IP: DervinAES/10.10.97.224<br>Server Offer Type: VIRTUAL_APPLIANCE_ON_VMWARE<br>SW Version: 7.0.0.0.1.3<br>Server Date and Time: Fn Jan 08:07:59:03 EST 2016<br>HA Status: Not Configured |        |  |  |  |
|--------------------------|--------------------|---------------------------------------------------|--------------|----------------------------------------------------------------------------------------------------|--------|--|--|--|
| Networking (Ports        |                    |                                                   |              | Home   Help                                                                                                    | Logout |  |  |  |
| + AE Services            |                    |                                                   |              |                                                                                                    |        |  |  |  |
| Communication Manager    | Ports              |                                                   |              |                                                                                                    |        |  |  |  |
| High Availability        | CVLAN Ports        |                                                   |              | Enabled Disabled                                                                                                    |        |  |  |  |
| Licensing                |                    | Unencrypted TCP Port                              | 9999         |                                                                                                    |        |  |  |  |
| » Maintenance            |                    | Encrypted TCP Port                                | 9998         |                                                                                                    |        |  |  |  |
| ✓Networking              | -                  |                                                   | 100000       |                                                                                                    |        |  |  |  |
| AE Service IP (Local IP) | DLG Port           | TCP Port                                          | 5678         |                                                                                                    |        |  |  |  |
| Network Configure        | TSAPI Ports        |                                                   |              | Enabled Disabled                                                                                                    |        |  |  |  |
| Ports                    |                    | TSAP1 Service Port                                | 450          |                                                                                                    |        |  |  |  |
| TCP Settings             |                    | Local TLINK Ports<br>TCP Port Min<br>TCP Port Max | 1024<br>1039 |                                                                                                    |        |  |  |  |

# 7. Configure Maximizer CRM 2015 R2

This section provides the procedures for configuring Maximizer CRM. The procedure includes the configuration of the "web.config" file in the Maximizer CRM server. It is also assumed that the station configured in **Section 5.4** is assigned to a user on the Maximizer CRM.

The configuration of Maximizer is performed by their installers and dealers. The procedural steps are presented in these Application Notes for informational purposes.

#### 7.1. Administer the Web.Config File

Login to the Maximizer CRM server; navigate to the C:\Program Files\Maximizer\Portals\Employee\Dialogs\CustomDialogs directory to edit the web.config file as shown below.

SettingDescriptionMakeCallDialog\_AvayaAESWS\_TelephonyServiceServiceThe URL to the ApplicationEnablement Services web serviceto be used with the Make CallDialogDialogAESCredentialLoginThe login name for the ApplicationEnablement Services web serviceUserID created in Section 6.7.AESCredentialPwdThe password for the ApplicationAESCredentialPwdThe password for the Application

Replace the text in yellow with the appropriate values.

```
<applicationSettings>
<MakeCallDialog.Properties.Settings>
<setting name="MakeCallDialog_AvayaAESWS_TelephonyServiceService"
serializeAs="String">
<value>https://10.10.97.224/axis/services/TelephonyService</value>
</setting>
<setting name="AESCredentialLogin" serializeAs="String">
<value>Test</value>
</setting>
<setting name="AESCredentialLogin" serializeAs="String">
<value>Test</value>
</setting>
<setting name="AESCredentialPwd" serializeAs="String">
<value>Password</value>
</setting>
</setting>
</makeCallDialog.Properties.Settings>
</applicationSettings>
```

Solution & Interoperability Test Lab Application Notes ©2016 Avaya Inc. All Rights Reserved.

### 8. Verification Steps

This section provides the tests that can be performed to verify proper configuration of Communication Manager, Application Enablement Services, and Maximizer CRM.

### 8.1. Verify Avaya Aura® Communication Manager

On Communication Manager, verify the status of the administered CTI link by using the "status aesvcs cti-link" command. Verify that the **Service State** is "established" for the CTI link number administered in **Section 5.2**, as shown below.

| statu       | s aesvcs | cti-li      | nk                    |                  |              |              |
|-------------|----------|-------------|-----------------------|------------------|--------------|--------------|
|             |          |             | AE SERVICES           | CTI LINK STAT    | US           |              |
| CTI<br>Link | Version  | Mnt<br>Busy | AE Services<br>Server | Service<br>State | Msgs<br>Sent | Msgs<br>Rcvd |
| 1           | 5        | no          | DevvmAES              | established      | 14           | 14           |

Verify the registration status of the IP desk phones by using the "list registered-ip-stations" command. Verify that the IP desk phone extension from **Section** Error! Reference source not found.4 are displayed along with the IP address of the Communication Manager, as shown below.

| list registered-ip-stations<br>REGISTERED IP STATIONS<br>Station Ext Set Type/ Prod ID/ TCP Station IP Address/<br>or Orig Port Net Rgn Release Skt Gatekeeper IP Address<br>56101 9608 IP Phone v 10.10.5.14 |                                                                                                    |                     |            |                                              |  |  |
|----------------------------------------------------------------------------------------------------|----------------------------------------------------------------------------------------------------|---------------------|------------|----------------------------------------------|--|--|
|                                                                                                    | st registered-ip-stations         REGISTERED IP STATIONS         ation Ext Set Type/ Prod ID/ TCP Station IP Address/         Orig Port Net Rgn Release Skt Gatekeeper IP Address |                     |            |                                              |  |  |
| Station Ext<br>or Orig Port                                                                                                    | Set Type/<br>Net Rgn                                                                                                    | Prod ID/<br>Release | TCP<br>Skt | Station IP Address/<br>Gatekeeper IP Address |  |  |
| 56101                                                                                                    | 9608<br>1                                                                                                    | IP_Phone<br>6.6115  | У          | 10.10.5.14<br>10.10.97.222                   |  |  |
| 56102                                                                                                    | 9641<br>1                                                                                                    | IP_Phone<br>6.6115  | У          | 10.10.5.16<br>10.10.97.222                   |  |  |
| 56103                                                                                                    | 9650<br>1                                                                                                    | IP_Phone<br>3.250A  | У          | 10.10.5.12<br>10.10.97.222                   |  |  |

### 8.2. Verify Avaya Aura® Application Enablement Services

On Application Enablement Services, verify the status of the TSAPI link by selecting Status  $\rightarrow$  Status and Control  $\rightarrow$  TSAPI Service Summary from the left pane. The TSAPI Link Details screen is displayed.

Verify the **Status** is "Talking" for the TSAPI link administered in **Section 6.3**.

| AVAYA                                                                                                    | Applic    | atic<br>^           | on Ena<br>Managem        | blem<br>nent Cor | ent S<br>Isole | Welcome: User admin<br>Last legnir Fri Jan B 02:42:21 2016 from 10.10.98.71<br>Number of prior failed login attempts: 0<br>HistMame/TP: DevernAES/10.10.97.224<br>Server Offer Type: VIRTUAL_APPLIANCE_ON_VMWARE<br>SW Version: 7.0.0.0.13<br>Server Date and Time: Fri Jan 08 08:21:37 EST 2016<br>MA Status: Not Canfigured |        |               |              |        |               |            |
|----------------------------------------------------------------------------------------------------|-----------|---------------------|--------------------------|------------------|----------------|----------------------------------------------------------------------------------------------------|--------|---------------|--------------|--------|---------------|------------|
| Status   Status and Control  15                                                                              | API Servi | e Sum               | mary                     |                  |                |                                                                                                    |        |               |              |        | lome   He     | lp   Logoi |
| <ul> <li>AE Services</li> <li>Communication Manager</li> <li>Toterface</li> <li>High Availability</li> </ul> | TSAJ      | 91 Link<br>able pag | Details<br>e refresh eve | ry 60 ▼          | secondis       |                                                                                                    |        |               |              |        |               |            |
| Licensing                                                                                                    |           |                     | and the second second    | Courses.         |                |                                                                                                    |        | Sec. and      |              |        | Second Second |            |
| <ul> <li>Maintenance</li> </ul>                                                                              |           | Link                | Switch                   | Switch           | Status         | Since                                                                                                    | State  | Switch        | Associations | Misigs | Msgs<br>from  | Maga       |
| Networking                                                                                                   |           |                     | C. State                 | Link ID          |                |                                                                                                    |        | Second Second |              | Switch | Switch        | - CHER     |
| + Security                                                                                                   |           | 1                   | procr                    | 1                | Talking        | Thu Oct 15                                                                                                    | Online | 17            | 0            | 15     | 15            | 30         |
| ⊤ Status                                                                                                    |           | 1                   |                          | 1                |                | 09:14:53 2015                                                                                                    |        |               |              |        |               |            |
| Alarm Viewer                                                                                                 | On        | line                | Offline                  |                  |                |                                                                                                    |        |               |              |        |               |            |
| Log Manager                                                                                                  | For se    | rvice-wi            | ie information           | , choose one     | e of the folio | wing:                                                                                                    |        |               |              |        |               |            |
| + Logs                                                                                                    | TSA       | PI Ser              | vice Status              | TLink S          | itatus I       | User Status                                                                                                    |        |               |              |        |               |            |
| - Status and Control                                                                                         |           |                     |                          |                  |                |                                                                                                    |        |               |              |        |               |            |
| <ul> <li>CVLAN Service Summary</li> </ul>                                                                    | L.        |                     |                          |                  |                |                                                                                                    |        |               |              |        |               |            |
| <ul> <li>DLG Services Summary</li> </ul>                                                                     |           |                     |                          |                  |                |                                                                                                    |        |               |              |        |               |            |
| <ul> <li>DMCC Service Summary</li> <li>Switch Coop Summary</li> </ul>                                        |           |                     |                          |                  |                |                                                                                                    |        |               |              |        |               |            |
| <ul> <li>TSAPI Service Summa</li> </ul>                                                                      | -         |                     |                          |                  |                |                                                                                                    |        |               |              |        |               |            |

#### 8.3. Verify Maximizer CRM 2015 R2

Log into Maximizer CRM Web Access using one of the supported browsers. Follow the steps to make a call from user's address book to a valid telephone number by clicking the "Make Call" button. The far end telephone rings and answers the call, ensure clear speech path is established and the user is able to add notes in the call comments box and hang up the call by clicking the "Hang Up" button.

Screen below shows the details of the call made after it is completed.

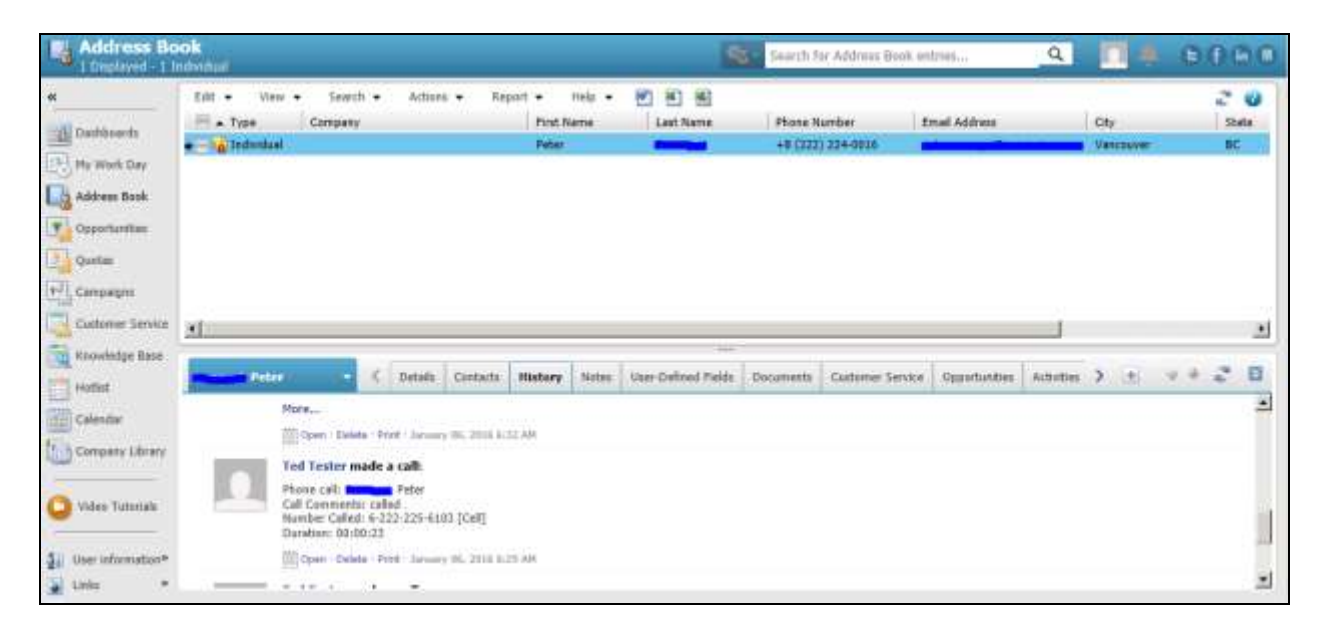

## 9. Conclusion

These Application Notes describe the configuration steps required for Maximizer CRM 2015 R2 to successfully interoperate with Avaya Aura® Communication Manager and Avaya Aura® Application Enablement Services R7.0 using Telephony Web Service. All feature and serviceability test cases were completed with observations noted in **Section 2.2**.

## 10. Additional References

Product documentation for Avaya products may be found at http://support.avaya.com.

#### Avaya

- 1. Implementing Avaya Aura® Session Manager Document ID 03-603473.
- 2. Administering Avaya Aura® Session Manager, Doc ID 03-603324.
- 3. Deploying Avaya Aura® System Manager, Release 7.0.
- 4. Administering Avaya Aura® System Manager for Release 7.0, Release 7.0.
- 5. Quick Start Guide to Using the Avaya Aura® Media Server with Avaya Aura® Communication Manager.
- 6. Deploying and Updating Avaya Aura® Media Server Appliance, Release 7.7.
- 7. Administering Avaya Aura® Communication Manager, Release 7.0, 03-300509.
- 8. Avaya Aura® Communication Manager Feature Description and Implementation, Release 7.0, 555-245-205.
- 9. Deploying Avaya Aura® Application Enablement Services in Virtualized Environment, Release 7.0
- 10. Administering and Maintaining Avaya Aura® Application Enablement Services, Release 7.0

#### Maximizer CRM

Product information for Maximizer CRM products can be found at http://www.maximizer.com/.

Deployment instructions for the Avaya Make Call Dialog can be obtained from Maximizer upon request.

#### ©2016 Avaya Inc. All Rights Reserved.

Avaya and the Avaya Logo are trademarks of Avaya Inc. All trademarks identified by  $\mathbb{R}$  and  $^{TM}$  are registered trademarks or trademarks, respectively, of Avaya Inc. All other trademarks are the property of their respective owners. The information provided in these Application Notes is subject to change without notice. The configurations, technical data, and recommendations provided in these Application Notes are believed to be accurate and dependable, but are presented without express or implied warranty. Users are responsible for their application of any products specified in these Application Notes.

Please e-mail any questions or comments pertaining to these Application Notes along with the full title name and filename, located in the lower right corner, directly to the Avaya DevConnect Program at <u>devconnect@avaya.com</u>.